#### レッツ原価管理Go クロッシオン(クロノス株式会社)連携マニュアル

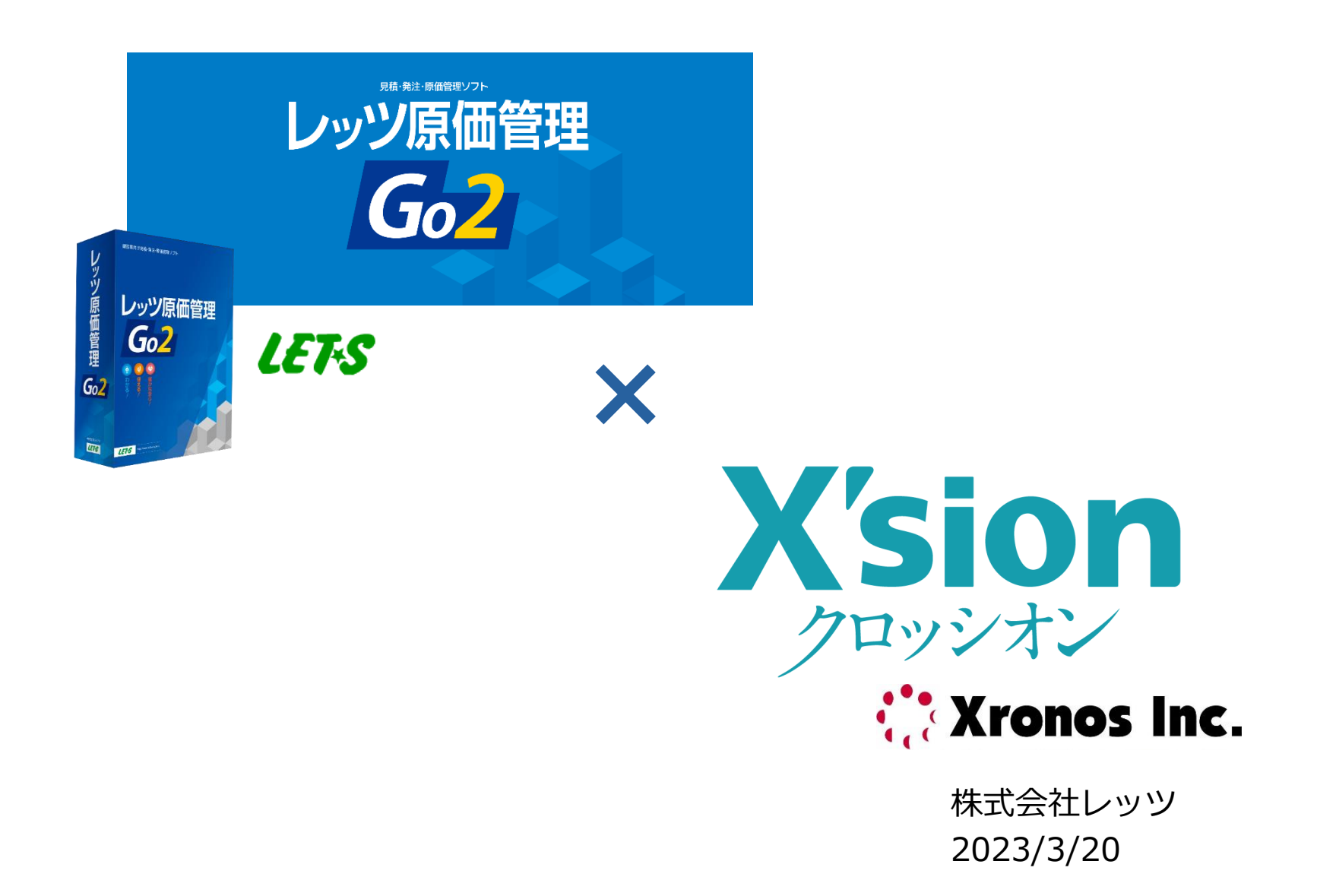

### はじめに

当資料では、クロッシオンで登録した日報管理データから勤怠データを作成し、レッツ 原価管理Goの出面書に取り込む方法をご案内いたします。 レッツ原価管理Goおよび、クロッシオンの基本的な使い方については、それぞれのマ ニュアルをご確認ください。

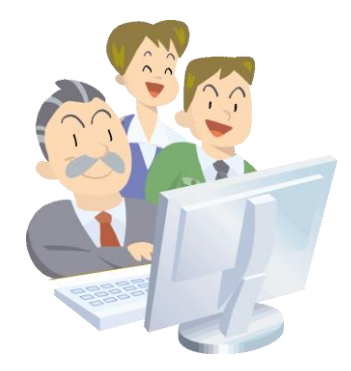

目次

| 1. | 準備1  | レッツ原価管理Goの設定   | <br>P. 4 |
|----|------|----------------|----------|
| 2. | 準備2  | クロッシオンの設定      | <br>P. 5 |
|    | 2-1. | ユーザーコード変換の設定   | <br>P. 6 |
|    | 2-2. | プロジェクト・作業名の設定  | <br>P. 9 |
|    | 2-3. | プロジェクトの設定      | <br>P.11 |
|    | 2-4. | 作業の設定          | <br>P.15 |
|    | 2-5. | CSV出力テンプレートの設定 | <br>P.18 |
| 3. | クロッシ | オンの入力          | <br>P.21 |
| 4. | レッツ原 | 価管理Goへの取り込み    | <br>P.22 |

3

### 1. 準備1 レッツ原価管理Goの設定

レッツ原価管理Goの勤怠データを60進法に設定します。

①メニュー>台帳>従業員 を開き、 [勤怠項目設定] をクリックします。

②項目1の「入力区分」を「60進法」にし、 [OK] で閉じます。

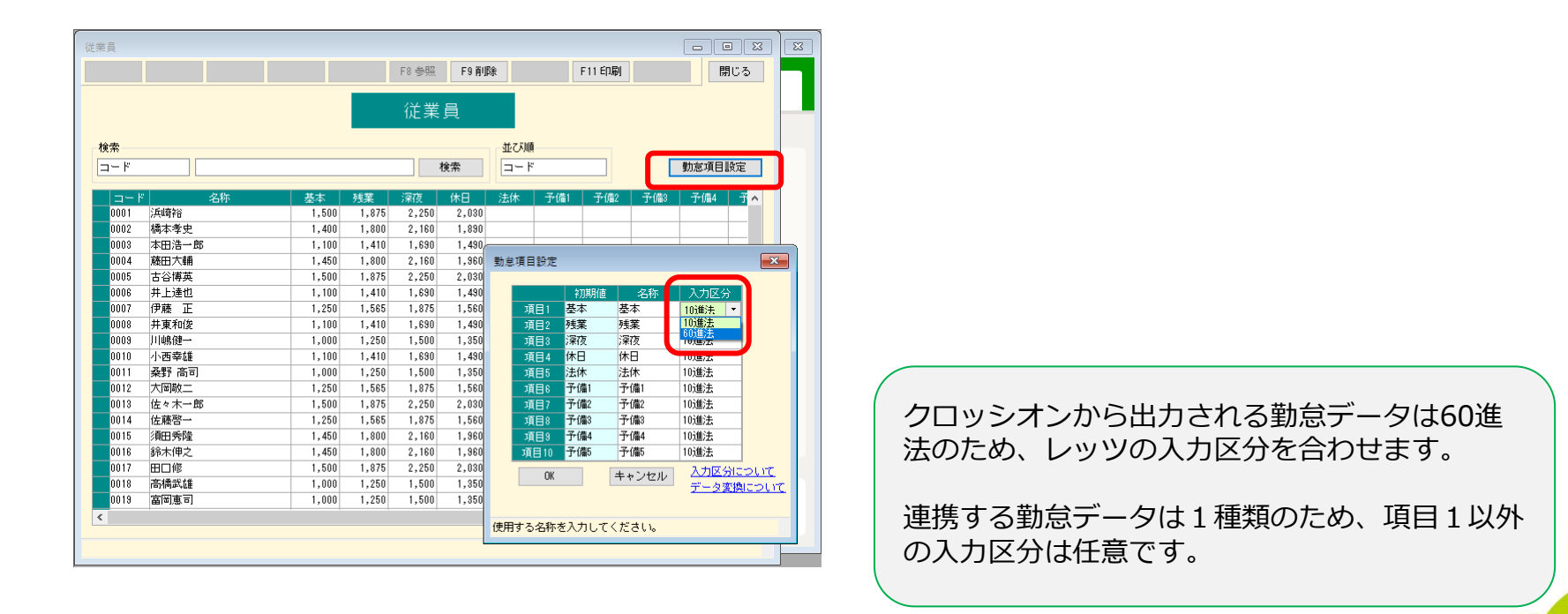

### 2. 準備2 クロッシオンの設定

クロッシオンのシステム設定を行います。

画面左のメニューから「システム設定」を選択し、設定画面から「日報管理」を開きま す。

| <≡       | X′sion 🔗 | 2023年2月14日(火) 13:51                                                                                                    |                                     | 浜崎 裕 🗸 |
|----------|----------|----------------------------------------------------------------------------------------------------|-------------------------------------|--------|
|          | トップページ   | システム設定                                                                                                    |                                     |        |
| <u>i</u> | 在席一覧     | 機能管理 ▼                                                                                                    |                                     |        |
| -        | タイムカード   | システム設定                                                                                                    |                                     |        |
| 1        | 日報管理     | 機能管理                                                                                                    |                                     |        |
|          | システム設定   |                                                                                                    |                                     |        |
|          |          | ワークフロー機能で使用する各種設定を行う<br>ことができます タイムカード機能で使用する各種設定を行う<br>ことができます                                                                                                    |                                     |        |
|          |          |                                                                                                    |                                     |        |
|          |          | The set of the set of the set of | <b>フオーラム</b><br>ム機能で使用する各種設定を<br>ます | 行うこ    |
|          |          | 日報管理         日報機能で使用する各種設定を行うことができます                                                                                                    |                                     |        |

#### 2-1. ユーザーコード変換の設定

クロッシオンのユーザーと、レッツ原価管理Goの従業員を紐付ける設定をします。

手順1:日報管理画面の「ユーザーコード変換」タブを選択します。

| <≡       | X'sion of | 2023年2月15日(水) 15:08 |                     |                             |                     |     | ÷ 4 | 浜崎 裕 ∨ |
|----------|-----------|---------------------|---------------------|-----------------------------|---------------------|-----|-----|--------|
| <b>^</b> | トップページ    | 機能管理▼               |                     |                             |                     |     |     |        |
| <u>i</u> | 在席一覧      | 日報管理                |                     |                             |                     |     |     |        |
| -        | タイムカード    | 日報管理 / プロジェクトの設定    | 作業の設定   プロジェクト・作業名の | 設定   権限の設定   CSV出力テンプレートの調査 | ミ   ユーザーコード変換   そり他 | の設定 |     |        |
| 87       | 日報管理      | ユーザーコード変換 変換コー      | - ドを変更する            |                             |                     |     |     |        |
| \$       | システム設定    | 社員コードの変換を行います       |                     |                             |                     |     |     |        |
|          |           | ✓ CSVインポート          |                     |                             |                     |     |     |        |
|          |           | ✓ CSVエクスポート         |                     |                             |                     |     |     |        |
|          |           | 100件 🖌 1 (21件中      | 1‐21 件目)            |                             |                     |     |     |        |
|          |           | □ ユーザー名             | クロッシオンの社員コード        | 現在の変換コード                    | 変更後の変換コード           |     |     |        |
|          |           | □ 浜崎 裕              | 000001              |                             |                     |     |     |        |
|          |           | □ 橋本 孝史             | 000002              |                             |                     |     |     |        |
|          |           | □ 本田 浩一郎            | 000003              |                             |                     |     |     |        |

### 2-1. ユーザーコード変換の設定

手順2:「変更後の変換コード」に対応するレッツ原価管理Goの従業員コードを設定し、[変換コードを変更する]をクリックします。

| 従業員<br>F8                                                                                                    | 参照 F9 肖J除                   |              |          |           |
|----------------------------------------------------------------------------------------------------|-----------------------------|--------------|----------|-----------|
| 位                                                                                                    | 業員                          |              |          |           |
| 検索<br>コード                                                                                                    | ユーザーコード変換 変換                | 奥コードを変更する    |          |           |
| コード         名称         基本         残業         深           0001         源崎裕         1,500         1,875         2           0002         通太考中         1,400         1,800         2 | 社員コードの変換を行います<br>✓ CSVインポート |              |          |           |
| 0002 m本学 <u>定</u><br>0003 対田浩一郎<br>1,100 1,410 1                                                                                                    | ✓ CSVエクスポート                 |              |          |           |
|                                                                                                    | 1000+ マ 1 (21               | クロッシオンの社員コード | 現在の変換コード | 変更後の変換コード |
|                                                                                                    | □ 浜崎 裕                      | 000001       |          | 0001      |
|                                                                                                    | □ 橋本 孝史                     | 000002       |          | 0002      |
|                                                                                                    | □ 本田 浩一郎                    | 000003       |          | 0003      |

手順3:確認画面がでます。内容を確認して [はい] を クリックします。

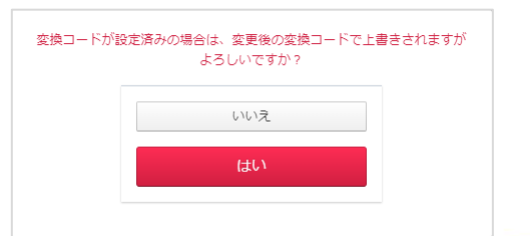

#### 2-1. ユーザーコード変換の設定

手順4:日報管理画面の「その他の設定」タブを選択します。

「変換したユーザーコード」を「使用する」にし、 [その他の設定を変更する] をク リックします。

| 日報管理             |                                                                     |
|------------------|---------------------------------------------------------------------|
| 日報管理   プロジェクトの設定 | 作業の設定   プロジェクト・作業名の設定   権限の設定   CSV出力テンプレートの設定   ユーザーコード変換   その他の設定 |
| その他の設定           |                                                                     |
| 労働時間に使用する時間項目    | 205:労働 🗸                                                            |
| 日別コメントの大きさ       | ●大○中○小                                                              |
| 変換したユーザーコード      | ○ 使用しない ● 使用する                                                      |
| その他の設定を変更する      |                                                                     |

## 2-2. プロジェクト・作業名の設定

クロッシオンの項目名を、レッツ原価管理Goに合わせます。

#### 手順1:日報管理画面の「プロジェクト・作業名の設定」タブを選択します。

| <≡       | X′sion 💕 | 2023年2月15日(水) 14:28              |                   | (計) (1) 浜崎 裕 >                  |
|----------|----------|----------------------------------|-------------------|---------------------------------|
| *        | トップページ   | 機能管理▼                            |                   |                                 |
| <u>i</u> | 在席一覧     | 日報管理                             |                   |                                 |
| -        | タイムカード   | 日報管理   プロジェクトの設定   作業の設定   プロジェク | 7ト・作業名の設定   権限の設定 | CSV出力テンプレートの設定 ユーザーコード変換 その他の設定 |
| 87       | 日報管理     | プロジェクト・作業名の設定                    |                   |                                 |
| •        | システム設定   | プロジェクト・作業名の設定を行います               |                   |                                 |
|          |          | 初期名称                             | ユーザー定義名称          |                                 |
|          |          | プロジェクト                           |                   |                                 |
|          |          | プロジェクト                           | 工事                |                                 |
|          |          | 階層1                              | 工事                | ☑使用する                           |
|          |          | 階層2                              | 枝番                | ☑使用する                           |
|          |          | 階層3                              |                   | □使用する                           |
|          |          | 作業                               |                   |                                 |
|          |          | 作業                               |                   |                                 |
|          |          | 作識1                              | 作業種類              | ☑使用する                           |
|          |          | 作業2                              | 工種                | ☑使用する                           |
|          |          | 作業3                              | 音印9               | ☑使用する                           |
|          |          | 名称を登録する 登録をキャンセルする               |                   |                                 |

## 2-2. プロジェクト・作業名の設定

手順2:以下のように「ユーザー定義名称」を設定し、[名称を登録する]をクリックします。

| 初期名称   | ユーザー定義名称 | 使用する                       |
|--------|----------|----------------------------|
| プロジェクト | 工事       | —                          |
| 階層1    | 工事       | チェックON                     |
| 階層 2   | 枝番       | チェックON<br>(枝番を使用しない場合はOFF) |
| 階層3    | (空欄)     | チェックOFF                    |
| 作業     | (空欄)     | —                          |
| 作業1    | 作業種類     | チェックON                     |
| 作業2    | 工種       | チェックON                     |
| 作業3    | 部門       | チェックON                     |

LFT-S

## 2-3. プロジェクトの設定

レッツ原価管理Goから工事情報をCSV形式で出力し、クロッシオンで読み込みます。

① レッツ原価管理GoからCSVデータの出力

手順1:レッツ原価管理Goの「工事登録」から[F7検索]で工事一覧を開きます。

手順2: [F11印刷] をクリックし、「TEXT書出」タブを選択します。 以下の設定をし、 [実行] をクリックし、データを出力します。

ファイル:任意のファイル名を指定 項目名を出力する:チェックOFF

| 印刷    |          |            |   |  |    |
|-------|----------|------------|---|--|----|
| ED刷   | PDF出力    | TEXT書出     |   |  |    |
| ファイル* | C:¥temp¥ | fkouji.csv |   |  | 選択 |
|       | □ 項目4    | るを出力する     | 8 |  |    |
|       |          |            |   |  |    |
|       |          |            |   |  |    |
|       |          |            |   |  |    |
|       |          |            |   |  |    |
|       |          |            |   |  |    |
|       |          |            |   |  |    |
|       |          |            |   |  |    |
|       |          |            |   |  |    |
|       |          |            |   |  |    |

## 2-3. プロジェクトの設定

② CSVインポート

#### 手順1:日報管理画面の「プロジェクトの設定」タブを選択します。

#### 手順2:「CSVインポート」をクリックします。

| <≡ | X'sion of | 2023年2月14日(火) 14:33 道 (14:33) (14:33) (14:33)                                          |  |
|----|-----------|----------------------------------------------------------------------------------------|--|
| *  | トップページ    | システム設定                                                                                 |  |
| ų, | 在席一覧      | 機能管理 ▼                                                                                 |  |
| -  | タイムカード    |                                                                                        |  |
| 1  | 日報管理      | 日報管理   ブロジェクトの設定   作業の設定   ブロジェクト・作業名の設定   権限の設定   CSV出力テンプレートの設定   ユーザーコード変換   その他の設定 |  |
| ٠  | システム設定    | プロジェクトの設定 + 新規登録                                                                       |  |
|    |           | プロジェクトの設定を行います<br>-                                                                    |  |
|    |           | ◇ 有効・無効のCSVインポート                                                                       |  |
|    |           | ◇ 検索条件                                                                                 |  |
|    |           | プロジェクト名     コード                                                                        |  |
|    |           | 工事コードの枝番を使用しない場合は手順4(11<br>目の読込処理)まで、使用する場合は手順6(21<br>目の読込処理)まで行います。                   |  |
|    |           |                                                                                        |  |

IFT-S

## 2-3. プロジェクトの設定

手順3:以下の条件を設定し、 [インポートする] をクリックします。

- インポートするCSV:レッツ原価管理Goから書出したファイル
- ヘッダー:なし
- 文字コード:Shift-JIS
- インポート対象の列 階層1のコード:1列目(工事コード)

階層2のコード:登録する=チェックOFF

階層3のコード:登録する=チェックOFF

#### プロジェクト名:5列目(工事名称)

親プロジェクトが登録されていない場合:自動で新規登録しない

| プロジェクトの設定              | + 新規登録            |                       |               |               |
|------------------------|-------------------|-----------------------|---------------|---------------|
| プロジェクトの設定を行いま          | ξġ                |                       |               |               |
| へ CSVインポート             |                   |                       |               |               |
| インボートするCSV             | ファイルを選択 選択されていません |                       |               |               |
| ヘッダー                   | ○ あり              | ● なし                  |               |               |
| 文字コード                  | O UTF-8           | Shift-JIS             |               |               |
| インポート対象の列              | 階層1のコード: 1 列目     | 階層2のコード: 2 列目<br>登録する | 階層3のコード: 3 列目 | プロジェクト名: 5 列目 |
| 親プロジェクトが<br>登録されていない場合 | ○ 自動で新規登録する       | ● 自動で新規登録しない          |               |               |
| インポートする                |                   |                       |               |               |

## 2-3. プロジェクトの設定

手順4:確認画面がでます。内容を確認して[はい]をクリックします。

手順5: (工事コードに枝番を使用する場合のみ) 以下の条件を設定し、[インポートする]をクリックします。 (「インポート対象の列」以外は手順3と同じです) インポート対象の列 階層1のコード:1列目(工事コード) 階層2のコード:2列目(工事コード枝番) 登録する=チェックON 階層3のコード:登録する=チェックOFF プロジェクト名:5列目(工事名称)

| ▼登録する | インポート対象の列 | 階層1のコード: 1 | 列目 | 階層2のコード: | : 2 列目 | 階層3のコード: 3 | 列目 | プロジェクト名: 5 列目 | E |
|-------|-----------|------------|----|----------|--------|------------|----|---------------|---|
|       |           |            |    | ✔登録する    |        | 登録する       |    |               |   |

手順6:確認画面がでます。内容を確認して[はい]をクリックします。

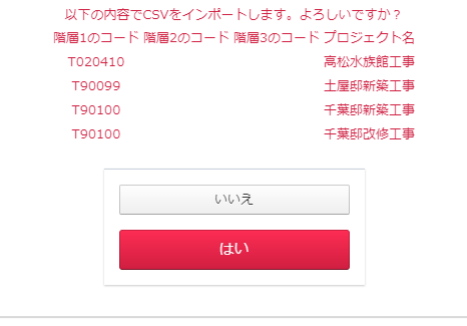

IFT-S

### 2-4. 作業の設定

レッツ原価管理Goからマスタ情報をCSV形式で出力し、クロッシオンで読み 込みます。

以下、Goの「作業種類」をクロッシオンの「作業1」に読み込む手順を説明します。 「工種(作業2)」「部門(作業3)」も同様に行ってください。

① レッツ原価管理GoからCSVデータの出力

手順1:レッツ原価管理Goの「作業種類」を開きます。

手順2: [F11印刷]をクリックし、「TEXT書出」タブを選択します。 以下の設定をし、 [実行]をクリックし、データを出力します。

ファイル:任意のファイル名を指定 項目名を出力する:チェックOFF

### 2-4. 作業の設定

② CSVインポート

手順1:日報管理画面の「作業の設定」タブを選択します。

手順2:「CSVインポート」をクリックします。

| <≡ | X′sion 🍼 | 2023年2月15日(水) 13:47                                                           |        |  | 浜崎 裕 ~ | ^ |  |  |
|----|----------|-------------------------------------------------------------------------------|--------|--|--------|---|--|--|
| *  | トップページ   | <u>システム設定</u>                                                                 |        |  |        |   |  |  |
| ų, | 在席一覧     | 機能管理 ▼                                                                        |        |  |        |   |  |  |
| 5  | タイムカード   | 日報管理                                                                          |        |  |        |   |  |  |
| 1  | 日報管理     | 日報管理   プロジェクトの設定   作業の認定   プロジェクト・作業名の設定   権限の設定   CSV出力テンプレートの設定   ユーザーコード変換 | その他の設定 |  |        | - |  |  |
| ٠  | システム設定   | 作業の設定 +新規登録                                                                   |        |  |        |   |  |  |
|    |          | 佐爾內铅完多行山主才                                                                    |        |  |        |   |  |  |
|    |          | く CSVインボート                                                                    |        |  |        |   |  |  |
|    |          | ◇ 有効・無効のCSVインポート                                                              |        |  |        |   |  |  |
|    |          | ✓ 検索条件                                                                        |        |  |        |   |  |  |
|    |          | 作業1 作業2 作業3                                                                   |        |  |        |   |  |  |
|    |          | □ 作業名 コード                                                                     | 有効・無効  |  |        |   |  |  |

#### 2-4. 作業の設定

手順3:以下の条件を設定し、「インポートする」をクリックします。 インポートするCSV:レッツ原価管理Goから書出したファイル ヘッダー:なし 文字コード:Shift-JIS インポート対象の列 コード:1列目 作業名:2列目

インポートする作業:作業1

| 日報管理         |             |                                                             |
|--------------|-------------|-------------------------------------------------------------|
| 日報管理   プロジェク | トの設定 作業の設定  | プロジェクト・作業名の設定   権限の設定   CSV出力テンプレートの設定   ユーザーコード変換   その他の設定 |
| 作業の設定 + 新規   | 登録          |                                                             |
| 作業の設定を行います   |             |                                                             |
| へ CSVインボート   |             |                                                             |
| インボートするCSV   | ファイルを選択 sag | yo-shurui.txt                                               |
| ヘッダー         | ○ あり        | ◎ なし                                                        |
| 文字コード        | O UTF-8     | Shift-JIS                                                   |
| インボート対象の列    | コード: 1 列目   | 作興名: 2 列目                                                   |
| インボートする作業    | ● 作業1       | ○作業2 ○作業3                                                   |
| インポートする      |             |                                                             |

#### 手順4:確認画面がでます。内容を確認して[はい]をクリックします。

LETAS

## 2-5. CSV出力テンプレートの設定

クロッシオンから出力する勤怠データの形式を、レッツ原価管理Goで読み込むことの できる形式に設定します。

手順1:日報管理画面の「CSV出力テンプレートの設定」タブを選択します。

手順2:「既定のCSVテンプレートから選択」で「テンプレートサンプル(レッツ原価 管理)」を指定します。

| 日報管理   月締管理   プロジェクトの設定   作業の設定   プロジェクト・作業名の設定   権限の設定   CSV出力テンブレートの設定   ユーザーコード変換   その他の設定 |                                         |                 |  |  |  |  |  |  |
|-----------------------------------------------------------------------------------------------|-----------------------------------------|-----------------|--|--|--|--|--|--|
|                                                                                               |                                         |                 |  |  |  |  |  |  |
| CSV出カテンプレートの新規登録                                                                              | CSV出力テンプレートの新規登録                        |                 |  |  |  |  |  |  |
| 左リストの出力項目の追加ボタンを押下、ま                                                                          | たは右リストにドラッグ&ドロップすることで、CSV出力テンプレートを設定します |                 |  |  |  |  |  |  |
| CSV出力テンプレート名                                                                                  | *                                       |                 |  |  |  |  |  |  |
| ヘッダーの設定                                                                                       | √股定する                                   |                 |  |  |  |  |  |  |
| 既定のCSV出力テンプレートから選択                                                                            | テンプレートサンプル(レッツ原信管理) 🖌 設定する              |                 |  |  |  |  |  |  |
| 出力項目一覧全て進                                                                                     | huta                                    | 登録するCSV出カテンプレート |  |  |  |  |  |  |
| 出力項目                                                                                          | 3                                       | 列番号 ヘッダー名       |  |  |  |  |  |  |
| + 固定値                                                                                         | =                                       | 1               |  |  |  |  |  |  |
| + 空欄                                                                                          | =                                       |                 |  |  |  |  |  |  |

## 2-5. CSV出力テンプレートの設定

手順3:確認画面がでます。内容を確認して[はい]をク リックします。

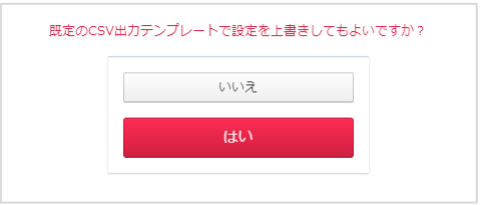

右側の「出力するテンプレート」がレッツ原価管理Goの出 面書の読込形式に合わせた設定になります。

| , стата     | テンプレートの新規         | 登録       |         |         |         |              |        |               |   |
|-------------|-------------------|----------|---------|---------|---------|--------------|--------|---------------|---|
| リストの出       | 力項目の追加ボタンを        | 押下、または右  | リストにドラッ | /グ&ドロッ: | プすることで、 | CSV出力テンプレートを | 設定します  |               |   |
| CSV出力ラ      | シプレート名            | *        | テンプレートサ | シプル (レ  | ועע     |              |        |               |   |
| ヘッダーの       | )設定               |          | ・設定する   |         |         |              |        |               |   |
| 既定のCS\      | /出カテンプレートから       | 選択       | テンプレートt | ナンプル (レ | ッツ原価管理) | ▼ 設定する       |        |               |   |
| 出力項目        | 全て追加する            |          |         | _       | 登録するCSV | 出カテンプレート     |        |               |   |
| 一覧          |                   |          |         |         | 列番号     | ヘッダー名        | 出力項目   | 設定値           |   |
|             | 出力項目              |          |         |         | - 1     | 仁善兵皇         | 固定値    |               | ≓ |
| +           | 固定值               | ⇒        |         |         | _       | 山水田つ         |        |               |   |
| +           | 空欄                | ⇒        |         |         | - 2     | 入力方式         | 固定値    |               | ₽ |
| +           | ユーザー情報            | ≓        |         |         | - 3     | 日付           | 日付     | YYYY/MM/DD 🖌  | ₽ |
| +           | 日付                | ₽        |         |         | - 4     | 従業員コード       | ユーザー情報 | ⊐- <b>ド</b> ► | ₽ |
| +           | グループ番号            | ⇒        |         |         | 5       | (um=7        | 固定值    |               | = |
| +           | 実績プロジェクト          | ⇒        |         |         |         | 促黨員名         |        |               |   |
| +           | 実績プロジェクト<br>(階層1) | #        |         |         | - 6     | スタンプ1        | 固定値    |               | # |
|             | 宇結プロジェクト          | <b>⇒</b> |         |         | - 7     | スタンプ2        | 固定値    |               | ≓ |
| <u>النب</u> | 天原ノロノエノト<br>(呼号の) |          |         |         |         |              |        |               |   |

LFT-S

# 2-5. CSV出力テンプレートの設定

#### 手順4:「ヘッダーの設定」の「設定する」をチェックOFFにします。

| CSV出力テンプレートの新規登録                                            |                            |  |  |  |
|-------------------------------------------------------------|----------------------------|--|--|--|
| 左リストの出力項目の追加ボタンを押下、または右リストにドラッグ&ドロップすることで、CSV出力テンプレートを設定します |                            |  |  |  |
| CSV出カテンプレート名                                                | * テンプレートサンプル(レッツ!          |  |  |  |
| ヘッダーの設定                                                     | □股定する                      |  |  |  |
| 既定のCSV出力テンプレートから選択                                          | テンブレートサンブル(レッツ原価管理) 🖌 設定する |  |  |  |

#### 手順5:画面下方の「CSV出力テンプレートを登録する」でテンプレートを保存します。

|                  |            | - 39 | 作業種類コード | 実績作業1  | □-ド <b>∨</b> | ₽ |
|------------------|------------|------|---------|--------|--------------|---|
|                  |            | - 40 | 作業種類名   | 実績作業1  | 名前 🖌         | ₽ |
|                  |            | - 41 | 備考      | 実績コメント |              | ⇒ |
|                  |            | - 42 | 原価締     | 固定値    |              | ≓ |
| 4                |            |      |         |        |              | Þ |
| CSV出力テンプレートを登録する | 登録をキャンセルする |      |         |        |              |   |

### 3. クロッシオンの入力

クロッシオンの「日報管理」より、実績時間を入力します。 (実績時間、プロジェクト、作業1~3、コメントがレッツ原価管理Goに取り込まれ ます。実績の開始時刻・終了時刻や、予定時間は連携されません)

| トップページ > 日報管理 > 日報管理 > 日報管理 = 日報内         | 日報編集・参照(個人)<br>訳 月別一覧 ダウンロー | -ド 個別設定 |     |         |             |       |      |
|-------------------------------------------|-----------------------------|---------|-----|---------|-------------|-------|------|
| 日報編集・参照(個人)                               | 一括編集画面へ                     |         |     |         |             |       |      |
| ユーザー: 選択 🌾                                | )<br>細 浄介 ×                 |         |     |         |             |       |      |
| 日付: 2023/03/16<br>出勤 退勤                   | 労働時間 日別コメント                 |         |     |         |             |       |      |
| 14:06 14:29                               | 00:23                       |         |     |         |             |       |      |
| 実績                                        |                             |         |     |         |             |       |      |
| プロジェクト                                    | 作業1                         | 作業2     | 作業3 | 作業開始 作業 | 終了休憩時間      | 実績時間  | אכאב |
| 大阪本社                                      | 打合せ                         |         |     | 09:00   | .2:00 00:00 | 03:00 |      |
| 福岡本社                                      | 見積関連                        |         |     | 13:00   | .8:00 00:00 | 05:00 |      |
| <ul> <li>イ</li> <li>編集 隙間時間を埋め</li> </ul> | る 前回の実績をコピー                 |         |     |         |             |       | •    |

入力手順の詳細はクロッシオンのマニュアルをご参照ください。

### 4. レッツ原価管理Goへの取り込み

クロッシオンからCSVデータを出力し、レッツ原価管理Goに読み込ませます。

① クロッシオンからCSVデータの出力

手順1:「日報管理」の「ダウンロード」をクリックします。

| トップページ > | トップページ > 日報管理 > 日報内訳      |      |      |      |      |       |  |  |
|----------|---------------------------|------|------|------|------|-------|--|--|
| 日報官埋     |                           |      |      |      |      |       |  |  |
| 日報内訳     | 日報内訳  月締                  |      |      |      |      |       |  |  |
|          |                           |      |      |      |      |       |  |  |
| 表示期間:    | く 2023年3月 >               |      |      |      |      |       |  |  |
| ユーザー :   | 選択 演畑 浄介 ×                |      |      |      |      |       |  |  |
| プロジェクト   | :<br>選択<br><b>ブ</b> すべて選択 |      |      |      |      |       |  |  |
| >        | 日付                        | 予定時間 | 実績時間 | 労働時間 | 予実時間 | 労働差異  |  |  |
| >        | 📝 03月01日(水)               | 2:00 | 8:50 | 2:26 | 6:50 | -6:24 |  |  |
| >        | 📝 03月02日(木)               | 0:00 | 0:00 | 8:00 | 0:00 | 8:00  |  |  |
| ٨        | 📝 03月03日(金)               | 0:00 | 0:00 | 8:00 | 0:00 | 8:00  |  |  |
|          | <b>②</b> 03月04日(土)        |      |      |      |      |       |  |  |
|          | 📝 03月05日(日)               |      |      |      |      |       |  |  |

#### 4. レッツ原価管理Goへの取り込み

手順2:「CSV」タブを選択し、以下のように設定をします。 CSV出力テンプレート:作成したテンプレートを指定 ユーザー、工事、期間:任意の値 予定出力有無:チェックOFF 文字コード:Shift-JIS

#### [CSV出力する] をクリックするとデータが作成されます。

| <sup>ブ</sup> ウンロード |                         |                      |
|--------------------|-------------------------|----------------------|
| PD CSV             |                         |                      |
| CSV出カテンプレート        | レッツ原価管理Go2 V            |                      |
| ユーザー               | <ul> <li></li></ul>     |                      |
| Ta                 | 選択 すべて × ✓すべての工事を選択     | 出力条件を設定する際は、取り込み済みの  |
| 期間                 | 2023/02/01 ~ 2023/02/28 | データと重複しないように注意してください |
| 予定出力有無             |                         |                      |
| 文字コード              | ○ UTF-8                 |                      |

LETAS

### 4. レッツ原価管理Goへの取り込み

② レッツ原価管理Goでの読み込み

手順1:レッツ原価管理Goでメニュー ファイル>テキスト読込 を起動します。

手順2:以下の設定をし、 [F12実行] で読込を行います。

種類: 伝票

読込先:出面書

設定 伝票番号の付番:自動付番 金額:自動計算 読込開始行:1

| ファイル(E)         編集(E)         日常処理         第           会社新規作成         1         1         1         1         1         1         1         1         1         1         1         1         1         1         1         1         1         1         1         1         1         1         1         1         1         1         1         1         1         1         1         1         1         1         1         1         1         1         1         1         1         1         1         1         1         1         1         1         1         1         1         1         1         1         1         1         1         1         1         1         1         1         1         1         1         1         1         1         1         1         1         1         1         1         1         1         1         1         1         1         1         1         1         1         1         1         1         1         1         1         1         1         1         1         1         1         1         1         1         1 | 集計処理<br> | X                     |
|----------------------------------------------------------------------------------------------------|----------|-----------------------|
| 会社選択 会社削除 子生日                                                                                                    |          | F12 実行         閉じる    |
| バックアップ<br>データ復帰                                                                                                    | 7+21     | ト読込 <b>履歴</b>         |
| データコンバート 個人設定保存                                                                                                    | 種類       | 1 ○ 台帳 ○ 工事 ● 伝票      |
| 個人設定読込                                                                                                    | 読む       | 3先 出面書                |
| テキスト読込                                                                                                    |          | 金額* ● 自動計算 ○ 読みデータの金類 |
| 業種選択 メニュー色選択 なたま                                                                                                    | 読込       |                       |
| 文字サイズ設定                                                                                                    |          |                       |
| 終了(X)                                                                                                    |          |                       |
| 発注書                                                                                                    | XT       |                       |